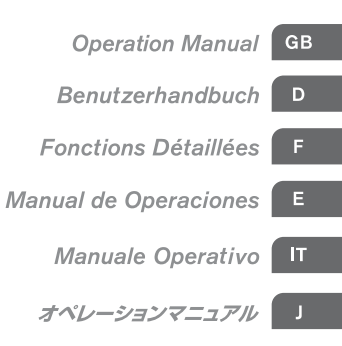

# USB AUDIO INTERFACE

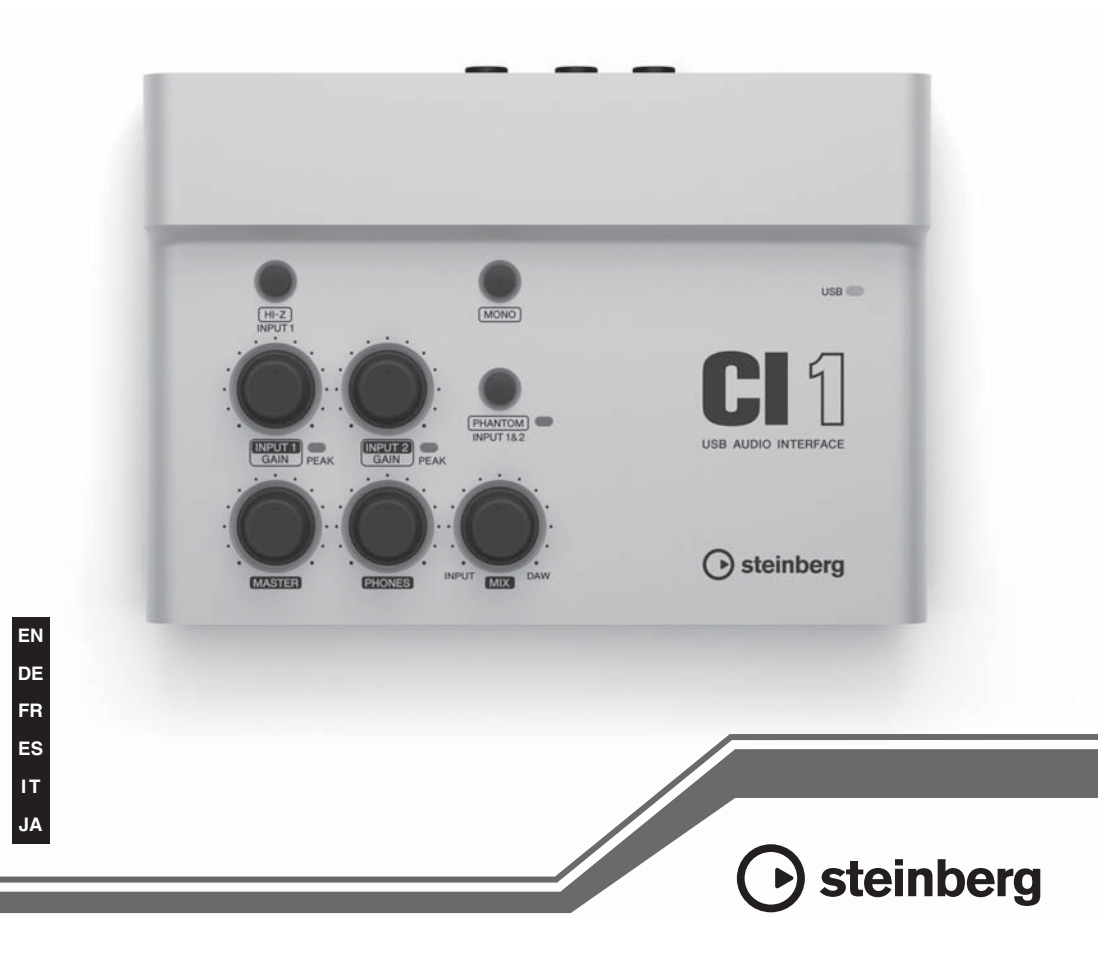

# 安全上のご注意 ご使用の前に、必ずこの「安全上のご注意」をよくお読みください。

# ここに示した注意事項は、製品を安全に正しくご使用いただき、お客様や他の方々への危害や 財産への損害を未然に防止するためのものです。必ずお守りください。

お読みになったあとは、使用される方がいつでも見られる所に必ず保管してください。

# ■ 記号表示について

この製品や取扱説明書に表示されている記号には、次のような意味があります。

| $\triangle$ | 「ご注意ください」という注意喚起を示します。  |  |
|-------------|-------------------------|--|
| $\otimes$   | ~しないでくださいという「禁止」を示します。  |  |
| 06          | 「必ず実行」してくださいという強制を示します。 |  |

# ■「警告」と「注意」について

以下、誤った取り扱いをすると生じることが想定される内容を、危害や損害の大きさと切迫の程度を明示する ために、「警告」と「注意」に区分して掲載しています。

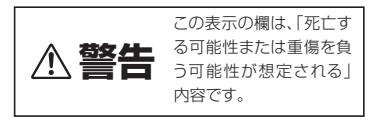

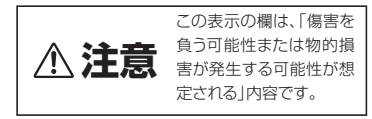

この製品の内部には、お客様が修理 / 交換できる部品はありません。点検や修理は、必ずお買い上げの楽器店 または巻末のヤマハ修理ご相談センターにご依頼ください。

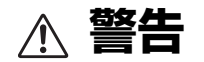

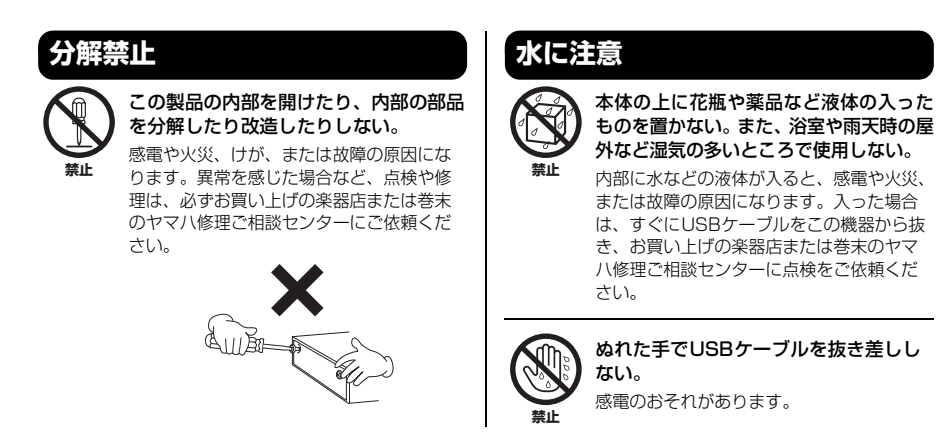

(3)-19 1/3

# 火に注意

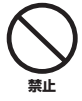

本体の上にろうそくなど火気のあるもの を置かない。 ろうそくなどが倒れたりして、火災の原因

になります。

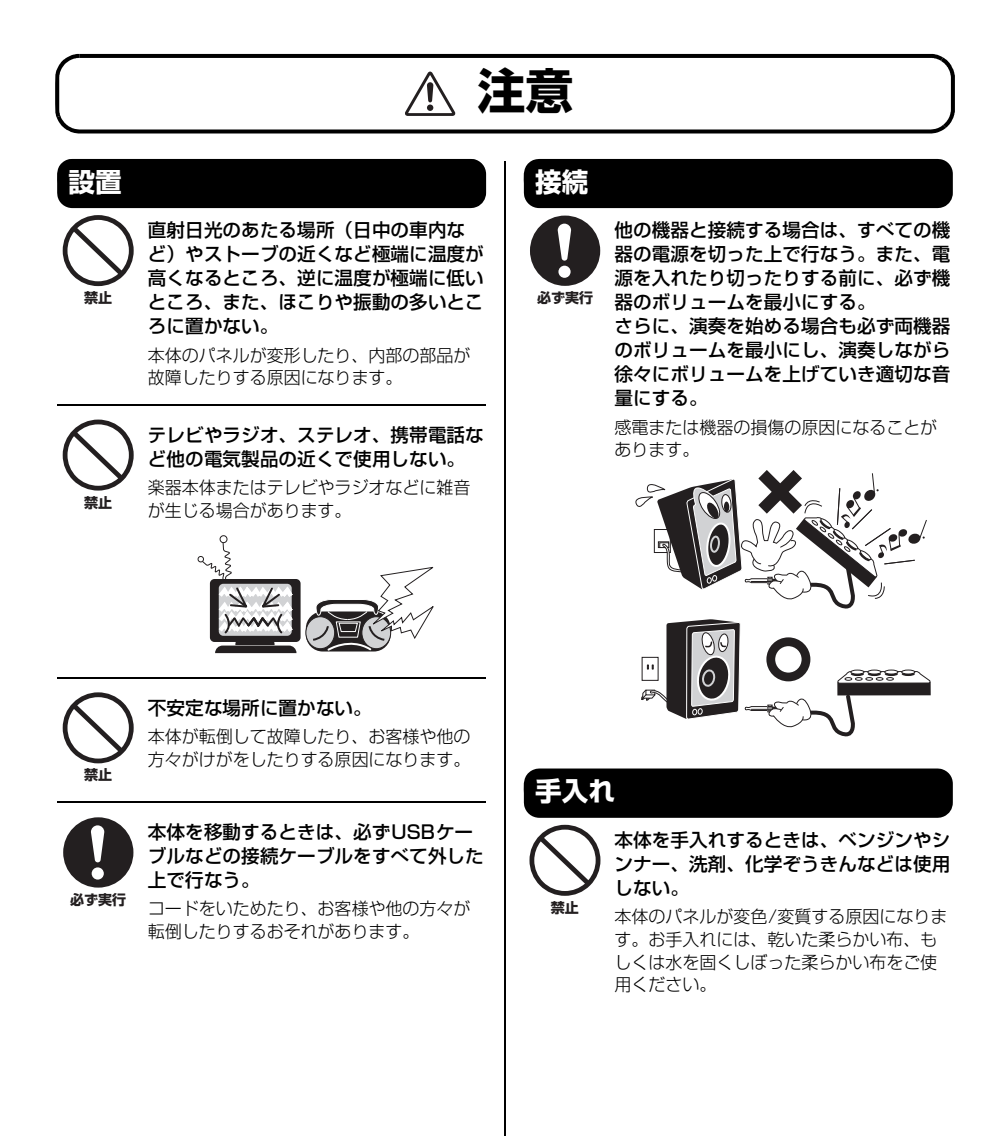

# 使用時の注意

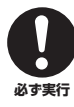

スピーカーの故障を防ぐために、電源を 入れるときは、最後にモニタースピー カーの電源を入れる。また、電源を切る ときは、最初にモニタースピーカーの電 源を切る。

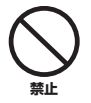

本体のすき間に手や指を入れない。 お客様がけがをするおそれがあります。

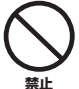

#### パネルのすき間から金属や紙片などの異 物を入れない。

感電、ショート、火災や故障の原因になる ことがあります。入った場合は、すぐに USBケーブルを抜き、お買い上げの楽器店ま たは巻末のヤマ八修理ご相談センターに点 検をご依頼ください。

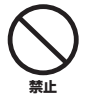

# 本体上にビニール製品やプラスチック製 品、ゴム製品などを置かない。

本体のパネルが変色/変質する原因になりま す。

本体の上にのったり重いものをのせたり しない。また、ボタンやスイッチ、入出 力端子などに無理な力を加えない。

本体が破損したり、お客様や他の方々がけ がをしたりする原因になります。

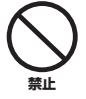

埜止

大きな音量で長時間ヘッドフォンを使用 しない。

聴覚障害の原因になります。

#### ● データが破損したり失われたりした場合の補 償はいたしかねますので、ご了承ください。

● 不適切な使用や改造により故障した場合の保 証はいたしかねます。

使用後は、コンピューターの電源を切る、または USB ケー ブルをコンピューターから抜き、必ず電源を切りましょう。

\* この装置は、情報処理装置等電波障害自主規制協議会 (VCC)の基準に基づくクラスB情報技術装置です。この 装置は、家庭環境で使用することを目的としていますが、 この装置がラジオやテレビジョン受信機に近接して使用 されると、受信障害を引き起こすことがあります。取扱説 明書に従って正しい取り扱いをしてください。

# 注記

- このオペレーションマニュアルの著作権はすべてヤマハ株 式会社(以下「ヤマハ」)が所有します。
- 巻末にこのソフトウェアのご使用条件が記載されています。このソフトウェアをインストールする前に、必ずこのご使用条件をお読みください。ディスクの包装を解かれた場合は、このソフトウェアのご使用条件に同意したことになります。
- このソフトウェアおよびオペレーションマニュアルの一部 または全部を無断で複製、改変することはできません。
- このソフトウェアおよびオペレーションマニュアルを運用した結果およびその影響については、一切責任を負いかねますのでご了承ください。
- アプリケーションのバージョンアップなどに伴うシステム ソフトウェアおよび一部の機能や仕様の変更については、 別途ご案内させていただきます。
- このオペレーションマニュアルに掲載されているイラスト や画面は、すべて操作説明のためのものです。したがっ て、実際の仕様と異なる場合があります。
- SteinbergおよびCubaseは、Steinberg Media
   Technologies社(以下「Steinberg」)の登録商標です。
- ・この製品は、Steinbergおよびヤマハが著午権を有する著 作物やSteinbergおよびヤマハが第三者から使用許諾を受 けている著作物を内蔵または同梱しています。その著作物 とは、すべてのコンピュータープログラムや、音楽データ などのコンテンツを含みます。Steinbergおよびヤマハの 許諾を受けることなく、個人的な使用の範囲を超えて上記 プログラムやコンテンツを使用することについては、著作 権法等に基づき、許されていません。
- Steinberg、ヤマハおよび第三者から販売もしくは提供されている音楽/サウンドデータは、私的使用のための複製など著作権法上問題にならない場合を除いて、権利者に無断で複製または転用することを禁じられています。ご使用時には、著作権の専門家にご相談されるなどのご配慮をお願いします。
- Windowsは、米国Microsoft Corporationの米国および その他の国における登録商標です。
- MacまたはMacintoshは、米国および他の国々で登録されたApple Inc.の商標です。
- ・ MIDIは社団法人音楽電子事業協会(AMEI)の登録商標です。
- その他、本書に記載されている会社名および商品名等は、
   各社の登録商標または商標です。

日本調

| はじめに    | -                           | 6  |
|---------|-----------------------------|----|
|         | 特長                          | 6  |
|         | パッケージの内容                    | 6  |
|         | 付属のディスクについて                 | 7  |
|         | 電源について                      | 8  |
| 各部の名    | ム称と機能                       | 9  |
|         | フロントパネル                     | 9  |
|         | リアパネル                       | 11 |
| ソフトウ    | <b>フェアのインストール</b>           |    |
|         | Sequel LE/WaveLab LEのインストール |    |
|         | TOOLS for CI1のインストール        | 13 |
| 機器との    | )接続                         | 16 |
|         | 接続例                         | 16 |
|         | オプション(別売)                   | 16 |
| ソフトウ    | フェアのドライバー設定                 |    |
|         | Sequel LEの設定                | 17 |
|         | WaveLab LEの設定               | 17 |
| 困ったと    | :きは?                        |    |
| TOOLS f | or Cl1のアンインストール             |    |
| 資料      |                             |    |
|         | 入出力仕様                       |    |
|         |                             |    |
|         | TOOLS for CI1のご使用条件         |    |
|         | ユーザーサポートサービスについて            |    |
|         | 保証書                         | 25 |

# はじめに

このたびは、USBオーディオインターフェースCI1をお買い求めいただきまして、まことにありがとうございます。CI1は、音楽制作に最適なオーディオインターフェースです。付属のソフトウェアをインストールしたあと、USBケーブルを使ってコンピューターに接続するだけで、すぐに快適な音楽制作環境を構築できます。

CIIの優れた機能を十分に発揮させるとともに、末永くご愛用いただくために、このオペレーションマニュ アルをご使用の前に必ずお読みください。お読みになったあとは、大切に保管してください。

# 特長

# ■ USB バスパワー動作

コンピューターとCI1を付属のUSBケーブル1本で 接続するだけで、CI1に電源を供給できます。

# ■ ファンタム電源 (+48V) を供給可能

2 つのアナログ入力端子 (XLR タイプ ) にファンタム 電源を供給できます。

# ■ Core Audio (Mac OS X)、 ASIO/WDM (Windows) 対応

CubaseなどのCore Audio/ASIO対応DAWソフトウェ アを使うことで、発音の遅延時間(レイテンシー)を 短くできます。

# ■ DAW ソフトウェア Sequel LE/ WaveLab LE 付属

付属のソフトウェア Sequel LE/WaveLab LE を使う と、手軽にハードディスクレコーディングや波形編 集、マスタリングなどを手軽に楽しむことができま す。

# パッケージの内容

Cl1 のパッケージには、次のものが同梱されていま す。箱を開けたらまず同梱品を確認してください。

- ・ Cl1本体
- Cl1オペレーションマニュアル(本書:保証書付き)
- · TOOLS for CI1 CD-ROM
- STEINBERG SOFTWARE PACKAGE FOR CI1 DVD-ROM
- ・USBケーブル

#### NOTE 🖉

Sequel LE/WaveLab LE のマニュアルは、各ソフトウェアの 「ヘルプ」メニューから開きます。

PDFマニュアルをご覧になるには、コンピューターにAdobe Reader(無償)がインストールされている必要があります。最 新のAdobe Readerは下記のURLよりダウンロードできます。 http://www.adobe.com/jp/products/reader/

# 付属のディスクについて

# ディスクの内容

付属ディスク(TOOLS for Cl1 CD-ROM、STEINBERG SOFTWARE PACKAGE FOR Cl1 DVD-ROM)には、以 下のソフトウェアが収録されています。

# TOOLS for CI1 CD-ROM

· Yamaha Steinberg USB Driver

# STEINBERG SOFTWARE PACKAGE FOR CI1 DVD-ROM

- Sequel LE
- WaveLab LE

# ディスク使用上のご注意

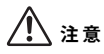

- お客様がこのディスク/ソフトウェアの複製を試みた結 果生じた損害については、Steinberg Media Technologies社およびヤマハ株式会社は一切責任を負い かねますので、ご了承ください。
- 同梱されているソフトウェアのディスクは、オーディオ /映像用ではありません。コンピューター以外の機器で は絶対に使用しないでください。

## 重要

- TOOLS for CI1 CD-ROMは、21ページに記載しているソフトウェアのご使用条件を十分お読みいただき、ご同意のうえで開封してください。開封された場合は、このソフトウェアのご使用条件に同意していただいたことになります。
- TOOLS for Cl1 に収録されている Yamaha Steinberg USB Driverの著作権はすべてヤマハ株式会社が所有します。
- STEINBERG SOFTWARE PACKAGE FOR CI1 DVD-ROMの 著作権は、Steinberg Media Technologies社が所有しま す。
- ソフトウェアの一部または全部を無断で複製、改変する ことはできません。
- 付属ディスクに収録されているソフトウェアの最新情報 は、下記URLをご参照ください。バージョンアップなど に伴うシステムソフトウェアおよび一部の機能や仕様の 変更については、Webでの対応とさせていただきます。 http://service.steinberg.de/goto.nsf/show/ supportupdates\_ci1\_j

# ソフトウェアの動作環境

付属ディスク(TOOLS for Cl1 CD-ROM、STEINBERG SOFTWARE PACKAGE FOR Cl1 DVD-ROM)に収録さ れているソフトウェアをインストールしてお使い いただくためには、以下の動作環境が必要です。

# Windows

| OS:       | Windows XP Professional (SP3)/<br>Windows XP Home Edition (SP3)/<br>Windows Vista (SP1以降、<br>32ビット版/64ビット版*)/<br>Windows 7 (32ビット版/64ビッ<br>ト版*) |
|-----------|----------------------------------------------------------------------------------------------------|
| CPU:      | 2GHz以上<br>(Dual Coreプロセッサー推奨)                                                                                                    |
| メモリー:     | 1GB以上                                                                                                    |
| 画面解像度:    | 1280×800ピクセル以上<br>一フルカラー                                                                                                    |
| インターフェース: | USB端子を搭載していること                                                                                                    |
| HDD:      | 1GB以上の空き容量、<br>高速なハードディスク                                                                                                    |

\*Sequel LE/WaveLab LEは、Windows Vista 64ビット版 およびWindows 7 64ビット版では32ビットアプリケー ションとして動作します。

## Mac OS X

| OS:       | Mac OS X 10.5.5以降/<br>Mac OS X 10.6.x |
|-----------|---------------------------------------|
| CPU:      | Intel社製CPU                            |
| メモリー:     | 1GB以上                                 |
| 画面解像度:    | 1280×800ピクセル以上<br>―フルカラー              |
| インターフェース: | USB端子を搭載していること                        |
| HDD:      | 1GB以上の空き容量、<br>高速なハードディスク             |

#### NOTE 🖉

- STEINBERG SOFTWARE PACKAGE FOR CI1のインストー ルには、DVDドライブが必要です。
- STEINBERG SOFTWARE PACKAGE FOR Cl1に収録されて いるソフトウェアのユーザー登録には、インターネット 環境が必要です。
- お使いのOSによっては、上記の仕様以上の条件を満た す必要があります。
- CI1のオーディオ入出力の機能は、Mac OS X 10.4.11でも お使いいただけます。TOOLS for CI1をインストールして ご使用ください。

# 電源について

## 電源供給

CI1は、USBケーブル経由でコンピューターから電源 供給を受ける機器(USBバスパワー機器)です。電源 コードを使ってコンセントから電源をとる仕様で はありません。

# USB 端子ご使用時の注意

USB 端子とコンピューターを接続するときは、以下 のことを行なってください。以下のことを行なわな いと、コンピューターやCI1本体が停止(ハングアッ プ)して、データが壊れたり、失われたりするおそ れがあります。コンピューターや本体が停止したと きは、アプリケーションやコンピューターを再起動 してください。

# 注記

- USB端子とコンピューターを接続する前に、コンピューターの省電力(サスペンド/スリープ/スタンバイ/休止)
   モードを解除してください。
- USBケーブルの抜き差しをする前に、コンピューターの すべてのアプリケーションを終了させてください。
- USBケーブルをUSB端子から抜き差しする場合は、 MASTERコントロールなどの出力コントロールを最小に しておいてください。
- USBケーブルの抜き差しは、6秒以上間隔を空けて行 なってください

# フロントパネル

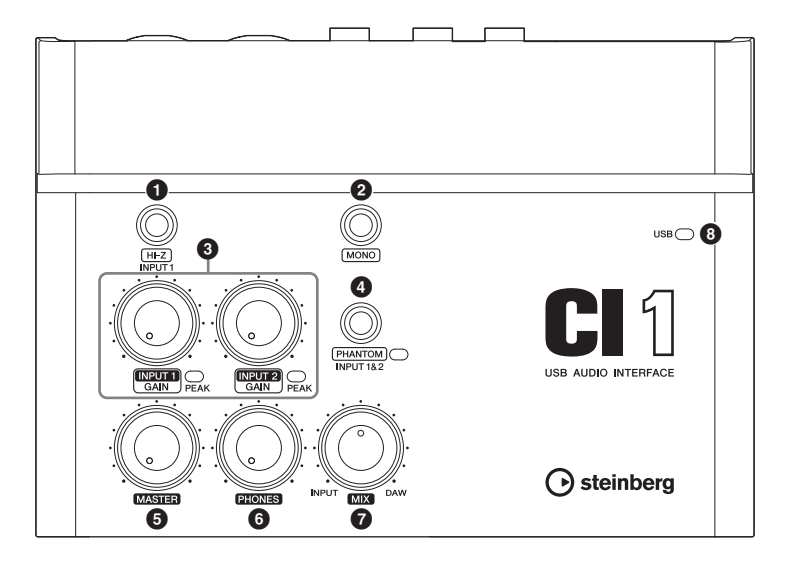

## ● [HI-Z INPUT 1]ボタン

アナログ入力端子1のHI-Zをオン(=)/オフ(■)する ボタンです。プリアンプを内蔵しないパッシブタイ プのピックアップを持つエレキギターやエレキ ベースなどを直接接続する場合に、このボタンをオ ンにします。

NOTE 🖉

- [HI-Z INPUT 1]ボタンをオンにしてエレクトリックギター などを接続する場合は、楽器とアナログ入力端子1をアン バランスのフォーンケーブルで接続してください。バラ ンス方式やXLRケーブルで接続した場合は、正常に動作し ません。
- アナログ入力端子1に機器を接続しない場合は、このス イッチをオフにしておいてください。オンにすると、ノ イズが入ることがあります。

## 2 [MONO]ボタン

アナログ入力端子1と2をモノラルチャンネルとし て使用するか、ステレオチャンネルとして使用する かを切り替えるボタンです。このボタンをオン(...) にすると、アナログ入力端子1と2がモノラルチャ ンネルとなり、LINE OUT端子のLとRの両方にアナ ログ入力端子1と2の信号が送られます。アナログ 入力端子1に接続したマイクやギターなどの音を、 モニタースピーカーのセンターで聞く場合に使用 します。このボタンをオフ(L)にすると、アナログ 入力端子1と2をステレオチャンネルとして使用で きます。このとき、アナログ入力端子1の信号はLINE OUT端子のLへ、アナログ入力端子2の信号はLINE OUT端子のRへ送られます。[MONO]ボタンのオン/ オフは、コンピューターに送信される信号には影響 を与えません。

## ③ INPUT 1/2 GAIN コントロール/PEAKイン ジケーター

入力信号のゲイン(信号の増幅量)を調節します。 GAINコントロールを通過した直後の信号が、コン ピューターに送信されます。信号の最大入力時に PEAKインジケーターが一瞬点灯する程度にGAINコ ントロールを設定すると、録音レベルのバランス がとれた良好な状態になります。

## ④ [PHANTOM INPUT 1&2]ボタン/インジ ケーター

ファンタム電源(+48V)をオン(\_)/オフ(\_)するボタ ンです。このボタンをオンにすると、アナログ入力 端子1と2(XLRタイプ)にファンタム電源を供給しま す。このボタンがオンのとき、インジケーターが点 灯します。コンデンサーマイクを使用するときは、 このボタンをオンにしてください。

# ⚠ 注意

- ファンタム電源が不要なときは、必ずオフにしておいて ください。
- ・ファンタム電源をオンにする場合は、コンデンサーマイ クなどのファンタム電源を必要とする機器以外が接続さ れていないことを確認してください。外部機器の故障の 原因になります。ただし、バランス型ダイナミックマイ クは接続されていても問題ありません。アナログ入力端 子(フォーンタイプ)にアンバランス機器を接続してファ ンタム電源をオンにすると、故障にはなりませんがハム やノイズの原因になることがあります。
- ファンタム電源をオンにしたまま機器を抜き差ししない でください。外部機器および本体の故障の原因になりま す。
- スピーカー保護のために、モニタースピーカー(パワード スピーカー)の電源をオフの状態で、ファンタム電源をオ ン/オフしてください。また、MASTERコントロールなど の出力コントロールは、すべて最小にしておくことをお すすめします。大音量が出て、聴力障害または外部機器 の損傷になることがあります。

## MASTERコントロール

LINE OUT 端子に出力される信号のレベルを調整し ます。アナログ入力端子に入力された信号や、DAW などのソフトウェアから出力された信号の音量バ ランスを変化させることなく、全体の音量だけを調 節します。MASTERコントロールは、コンピューター に送信される信号には影響を与えません。

## 6 PHONES コントロール

PHONES端子に出力される信号のレベルを調整しま す。この信号のレベルは、MASTERコントロールの 影響を受けません。

## MIXコントロール(INPUT—DAW)

アナログ入力端子に入力された信号(INPUT)と、 DAWなどのソフトウェアから出力された信号 (DAW)の音量バランスを調節します。MIXコント ロールは、コンピューターに送信される信号には 影響を与えません。

## USBインジケーター

CI1とコンピューターの通信状態を表すLEDです。 CI1とコンピューターをUSBケーブルで接続し、コ ンピューターと通信可能な状態になるとLEDが点灯 します。

# リアパネル

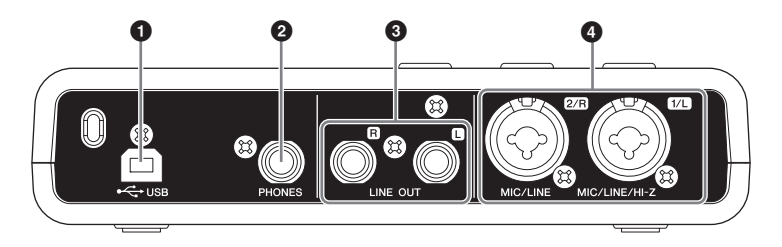

## ❶ USB端子

付属のUSBケーブルを使ってコンピューターとCl1 を接続します。

## ❷ PHONES端子

ヘッドフォンを接続します。この端子は、アナロ グ入力端子に入力された信号や、DAWなどのソフ トウェアから出力された信号を出力します。出力 レベルは、PHONESコントロールで調整します。こ の端子から出力される信号は、MASTERコントロー ルの影響を受けません。

### 3 LINE OUT端子L/R

モニタースピーカー(パワードスピーカー)などを 接続します。この端子は、アナログ入力端子に入 力された信号や、DAWなどのソフトウェアから出 力された信号を出力します。出力レベルは、 MASTERコントロールで調整します。

#### NOTE

アナログ入力端子に入力された信号と、DAWなどのソフト ウェアから出力された信号の出力バランスは、MIXコント ロールで調整します。

# MIC/LINE/HI-Z端子1/L (アナログ入力端子1)/ MIC/LINE端子2/R (アナログ入力端子2)

マイクやギターなどを接続します。この端子には、 出力端子が XLR タイプまたはフォーンタイプ (1/4" TSまたは 1/4" TRS)の機器を接続できます。この端子 に入力された信号は、コンピューターと LINE OUT端 子の両方に送られます。

#### NOTE 🖉

アナログ入力端子1には、エレキギターやエレキベースを直 接接続することもできます。このとき、フロントパネルの [HI-Z]ボタンをオン(\_)にしてください。また、エレキギ ターやエレキベースとアナログ入力端子1をアンパランスの フォーンケーブルで接続してください。パランス方式やXLR ケーブルで接続した場合は、正常に動作しません。

# ソフトウェアのインストール

CI1をコンピューターと接続して使用するためには、事前にソフトウェアのインストールが必要です。ここではソフトウェアのインストール手順について説明します。はじめにSTEINBERG SOFTWARE PACKAGE FOR CI1 DVD-ROMから Sequel LE/WaveLab LEをインストールし、つぎにTOOLS for CI1をインストールしてください。

#### NOTE 🖉

ソフトウェアをインストールする前に、7ページの「ソフトウェアの動作環境」をご確認ください。OSの対応状況やソフト ウェアの更新などの最新情報は、次のスタインパーグのウェブサイトでご確認いただけます。 http://japan.steinberg.net/jp/support.html

# Sequel LE/WaveLab LE の インストール

Sequel LE/WaveLab LEのインストールには、次の2 つの手順があります。

- ソフトウェアのインストール
- ユーザー登録

NOTE **(**) 「ユーザー登録」には、インターネット環境が必要です。

# ソフトウェアのインストール

STEINBERG SOFTWARE PACKAGE FOR CI1 DVD-ROMを使って各ソフトウェアをインストールしま す。次の手順でインストールしてください。

- コンピューターを起動して、管理者権限のある アカウントでログオンします。
- STEINBERG SOFTWARE PACKAGE FOR CI1 DVD-ROMをDVD-ROMドライブに挿入します。
- 「WELCOME TO SEQUEL LE AND WAVELAB LE」 画面が表示されますので、国旗アイコンをク リックして使用する言語を選択します。

#### NOTE

この画面が自動で表示されない場合は、DVD-ROMを開き、「Cl1 Start Center」をダブルクリックしてください。

- 「(ソフトウェア)をインストールする」をク リックします。
- 表示される画面の指示にしたがってインストー ルします。

## ユーザー登録

Steinbergのホームページ「MySteinberg」でユー ザー登録をします。詳細は下記URLをご参照くださ い。

http://www.steinberg.net/jp/mysteinberg/ mysteinberg.html

以上で、Sequel LE/WaveLab LEのインストールは完 了です。

# TOOLS for CI1 のインストール

TOOLS for CI1には、「Yamaha Steinberg USB Driver」 が収録されています。Yamaha Steinberg USB Driver は、CI1をコンピューターに接続して使用するため のドライバーです。TOOLS for CI1インストーラーに より、このソフトウェアがインストールされます。 次の手順に従ってインストールしてください。

| Windowsの場合  | 13ページ |
|-------------|-------|
| Mac OS Xの場合 | 15ページ |

## Windows の場合

インストール前の準備1

- コンピューターから、マウスとキーボード以外のUSB機器をすべて外します。
- コンピューターを起動して、管理者権限のある アカウントでログオンします。
   アプリケーションを終了し、使っていないウィンド ウをすべて閉じます。

## インストール前の準備 2 (Windows XP のみ )

Windows Vista/Windows 7をお使いの場合、ここでの設定は必要ありません。手順6に進んでください。

 [スタート]→([設定]→)[コントロールパネル]を クリックしたあと、表示される画面左上の「ク ラシック表示(クラシック表示に切り替える)」を クリックします。

NOTE

インストールが終了したら、ここでの設定を元に戻して ください。

 [システム]→[ハードウェア]→[ドライバの署 名]→[ドライバ署名オプション]で「無視-ソ フトウェアをインストールし、確認を求めな い」を選択して、[OK]をクリックします。 NOTE インストールが終了したら、ここでの設定を元に戻して ください。

[OK]をクリックしてシステムのプロパティを閉じてから、画面右上の「X」をクリックしてコントロールパネルを閉じます。

## ソフトウェアのインストール

- 6. TOOLS for CI1 CD-ROMをCD-ROMドライブに 挿入します。
- CD-ROMを開き、「setup.exe」をダブルクリック します。

「Yamaha Steinberg USB Driver用のInstallShield ウィザードへようこそ」という画面が表示されます。 (Windows Vista/Windows 7)「ユーザーアカウント 制御」画面が表示された場合は、[続行]または[は い]をクリックします。

- [次へ]をクリックすると、インストールが開始 されます。
   インストールを中断するには、[キャンセル]をク リックしてください。
- インストールが完了すると、インストール完了 のメッセージが表示されます。
   [完了]をクリックします。
- 10. 再起動を促す画面が表示された場合は、画面の 指示に従ってコンピューターを再起動します。
- 11. 付属のUSBケーブルを使って、CI1をコン ピューターのUSB端子にハブを使わず直接接続 します。

## ドライバーの初期設定 (Windows XP のみ)

Windows Vista/Windows 7をお使いの場合、ドライ バーの初期設定は自動的に行なわれます。手順15 に進んでください。

12. Cl1がコンピューターに認識され、「新しいハー ドウェアの検出ウィザード」という画面が表示 されます。

この画面が表示されるまでに数分かかる場合があり ます。

Windows Update に接続するかどうか選ぶ画面が表示されることがありますが、「いいえ、今回は接続しません」を選んで[次へ]をクリックしてください。

13.「ソフトウェアを自動的にインストールする」の 左側にあるラジオボタンにチェックを入れ、[次 へ]をクリックします。

インストール中、「ロゴテストに合格していません」 というメッセージが表示された場合は、「続行」をク リックします。インストールを中止する必要はあり ません。

- 14. インストールが完了すると、インストール完了 のメッセージが表示されますので、[完了]をク リックします。
- インストール後の確認
- 15. [スタート]メニューから[コントロールパネル] を選択します。
- 16. 次の方法で「デバイスマネージャ」を表示しま す。

(Windows Vista/Windows 7) [ ハードウェアとサウンド ] → [ デパイスマネー ジャー]をクリックします。 「ユーザーアカウント制御」画面が表示された場合 は、[続行]または[はい]をクリックします。 (Windows XP) [システム]アイコンをダブルクリックして、「シス テムのプロパティ」を表示させたあと、[ハード ウェア]のタブを選び[デパイスマネージャ]をク リックします。 17.「サウンド、ビデオ、およびゲームコントローラ」 の左側の[+]マークまたは[>]マークをクリック し、「Steinberg Cl1」が表示されていることを確 認します。

以上で、インストールは完了です。

## Mac OS X の場合

## ソフトウェアのインストール

- コンピューターから、マウスとキーボード以外のUSB機器をすべて外します。
- TOOLS for CI1 CD-ROMをCD-ROMドライブに挿入します。
- CD-ROMを開き、「Yamaha Steinberg USB Driver.mpkg」をダブルクリックします。
- 「このパッケージには、ソフトウェアをインストールできるかどうかを判断するプログラムが含まれています。続けてもよろしいですか?」というダイアログが表示されたら、[続ける]をクリックします。
   「ようこそYamaha Steinberg USB Driverインストーラへ」画面が表示されます。
- 5. [続ける]をクリックします。 「インストールの種類」画面が表示されます。
- 6. [インストール]をクリックします。 「認証」画面が表示されます。
- 管理者権限のある名前とパスワードを入力して、[OK]をクリックします。
   インストール後に再起動することを確認する画面が表示されます。
- [インストールを続ける]をクリックします。
   「インストール」画面が表示され、インストールの進行状況が確認できます。
   インストールが終了すると「概要」画面が表示されます。
- [再起動]をクリックしてコンピューターを再起動します。
- 10. 付属のUSBケーブルを使って、CI1をコン ピューターのUSB端子にハブを使わず直接接続 します。

## インストール後の確認 (Mac OS X 10.5)

Mac OS X 10.6をお使いの場合、手順13へ進んでく ださい。

- 11. OSがインストールされているハードディスク (通常Macintosh HD)から[アプリケーション]→ [ユーティリティ]を開き、[Audio MIDI設定]を ダブルクリックします。 「Audio MIDI設定」画面が表示されます。
- 12. [オーディオ装置] をクリックし、[プロパティ :] 欄の矢印をクリックして「Steinberg Cl1」を選 びます。

[オーディオ入力]と[オーディオ出力]欄に現在の オーディオの設定が表示されます。

#### NOTE 🖉

[システム設定]欄の[デフォルトの出力]で「Steinberg Cl1」を選択すると、システムサウンドや各種オーディオ プレーヤーソフトウェア(iTunes など)のオーディオを、 お使いのCl1から出力できます。

以上で、インストールは完了です。

#### インストール後の確認 (Mac OS X 10.6)

13. OSがインストールされているハードディスク (通常 Macintosh HD)から[アプリケーション]→ [ユーティリティ]を開き、[Audio MIDI設定]を ダブルクリックします。 「オーディオ装置」画面が表示されます。

# 14. オーディオ装置のリストから「Steinberg Cl1」を 選びます。

現在のオーディオの設定が画面の右側に表示されま す。

#### NOTE 🖉

「オーディオ装置」画面の左下にある[アクション]メ ニュー (歯車のアイコン)で[このサウンド出力装置を使 用]を選択すると、各種オーディオプレーヤーソフト ウェア(ITunesなど)のオーディオを、お使いのCI1から 出力できます。

#### 以上で、インストールは完了です。

# 機器との接続

# 接続例

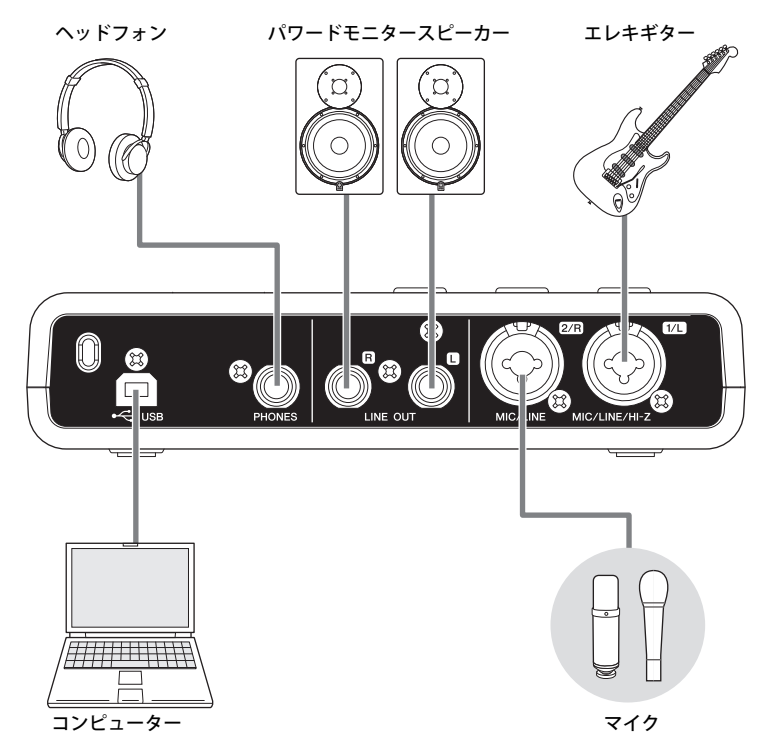

# オプション(別売)

# マイクスタンドアダプター

ヤマハ製マイクスタンドアダプター「BMS-10A」 をCI1の底面に取り付けできます。マイクスタンド アダプターを取り付ければ、CI1をマイクスタンド に取り付けて使用できます。

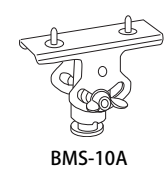

# ソフトウェアのドライバー設定

ここでは、CI1とSequel LE/WaveLab LEを使うための設定方法を説明します。

# Sequel LE の設定

- 1. Sequel LEを起動します。
- 画面左下の[環境設定ページ]アイコンをクリックします。
- 「オーディオ設定」の中の「オーディオ接続」の 右側をクリックし、「Yamaha Steinberg USB ASIO (Windows)」または「Steinberg Cl1 (Mac)」を選択 します。
- 「ASIOドライバを切り替えますか?」と表示されますので、[切り替え]をクリックします。

これで設定は完了です。

Sequel LEの使い方は、Sequelの画面左上にあるメ ニュー[ファイル]→[ヘルプ]から開く PDFマニュア ルをご参照ください。

# WaveLab LE の設定

- 1. WaveLab LEを起動します。
- WaveLabのメニュー [オプション]→[オーディ オストリーミングの設定]をクリックします。
- 3. 「オーディオデバイス」のリストから「Yamaha Steinberg USB ASIO (Windows)」または 「Steinberg Cl1 (Mac)」を選択します。

4. [OK]をクリックします。

これで設定は完了です。

WaveLab LEの使い方は、WaveLabのメニュー[ヘル プ]にある項目をご参照ください。 TIP

## オーディオドライバーのバッファーサイズ の設定について

オーディオデータを扱う DAW ソフトウェアな どのアプリケーションを使用中に、ノイズが発 生するなどオーディオデータを正しく録音/再 生できないことがあります。この場合、オーディ オドライバーのバッファーサイズ(音が途切れ ないように一時的にデータを読み込んでおく場 所の大きさ)を調整することで改善できること があります。バッファーサイズは、通常、アプ リケーションのオーディオドライバーの設定画 面で調整します。(Windows の ASIO 対応アプリ ケーションでは、Yamaha Steinberg USB Driver のコントロールパネルの ASIO Buffer Sizeで調整 します。)

バッファーサイズを大きくすると、コンピュー ターの CPU への負荷を軽減できますが、オー ディオデータの録音/再生時にレイテンシー(遅 延)が大きくなります。逆にバッファーサイズが 小さすぎると、録音/再生時にノイズが発生した り、一時的に音切れしたりする場合があります。 なお、適切なバッファーサイズは、お使いのコ ンピューターの性能や使用状況 (DAW ソフト ウェアで録音/再生しているオーディオ/MIDIト ラック数や使用しているプラグインソフトウェ ア数など)によって異なります。

製品に関する情報は、下記URLのSteinberg Media Tecnologies社のホームページをご覧く ださい。

http://japan.steinberg.net/

日本語

# 困ったときは?

## 電源が入らない

- コンピューターとCI1がUSBケーブルで正しく接続されていますか?
   コンピューターとCI1をUSBケーブルで接続することで、CI1に電源を供給できます。
- 正常なUSBケーブルを使っていますか?
   USBケーブルが断線などで劣化している場合は、正常なUSBケーブルに交換してください。また1.5m以下のUSBケーブルをお使いください。
- コンピューターとCl1を、USBハブ経由で接続していませんか?
   コンピューターのUSB端子に直接接続してください。

## 音が鳴らない

- CI1のMASTER/PHONES/MIXコントロールのレベ ルは適切ですか?
- スピーカーケーブルが正しく接続されていますか?
   16ページの接続例をご参照ください。
- スピーカーケーブルがショート(断線)していま せんか?
- ・ 音源、オーディオ機器、アプリケーション、OS (コンピューター)などの音量設定は上がってい ますか?
- (Windowsのみ) OS (コンピューター)の出力が ミュートまたは、消音の設定になっていません か?
- 複数のアプリケーションを起動していませんか?
   不要なアプリケーションなどは終了してください。

# ノイズが発生する、音が途切れる、 音が歪む

- PEAKインジケーターが赤く点灯していませんか?
   GAINコントロールのレベルを下げてください。
- ・お使いのコンピューターは推奨環境を満たしていますか?
   7ページの動作環境をご参照ください。
- Yamaha Steinberg USB Driverのバッファーサイズの設定は適切ですか?
   17ページのTIP「オーディオドライバーのバッファーサイズの設定について」をご参照ください。
- 他のアプリケーションやデバイスドライバーや USBデバイス(スキャナー、プリンターなど)は 動作していませんか?
   不要なアプリケーションなどは終了してください。
- たくさんのオーディオトラックを再生していませんか?
   お使いのコンピューターの能力によっては、たくさんのオーディオトラックを再生すると音が途切れたりすることがあります。
- 長時間のオーディオデータの録音/再生をしていませんか?
   お使いのコンピューターによっては、オーディオデータの処理速度や外部記憶装置へのアクセスなどのさまざまな要因により、処理能力が低下する場合があります。
- ネットワークアダプターは動作していませんか?
   ネットワークアダプターの動作を停止してみてください。ネットワークアダプターがノイズの原因になることがあります。

# TOOLS for Cl1 のアンインストール

TOOLS for CI1をアンインストールするには、以下のソフトウェアを削除する必要があります。

· Yamaha Steinberg USB Driver

# Windows の場合

- コンピューターから、マウスとキーボード以外のUSB機器をすべて外します。
- 管理者権限のあるアカウントでWindowsにログ オンします。
   アプリケーションを終了し、使っていないウィンド ウをすべて閉じます。
- 次の方法で、アンインストールするための画面 を表示します。

(Windows Vista/Windows 7)

[スタート]→[コントロールパネル]→[プログラムの アンインストール]を選択し、「プログラムのアンイ ンストールまたは変更」を表示します。 (Windows XP)

[スタート]→([設定]→)[コントロールパネル]→[プ ログラムの追加と削除]を選択し、「プログラムの追 加と削除」を表示します。左上の「プログラムの変 更と削除」をクリックします。

 リストの中から「Yamaha Steinberg USB Driver」を選択します。

### 5. 次の方法でアンインストールします。

 (Windows Vista/Windows 7)
 [アンインストール]/[アンインストールと変更]を クリックします。
 「ユーザーアカウント制御」画面が表示された場合 は、[続行]または[はい]をクリックします。
 ダイアログが表示されますので、画面の指示に従っ て削除を実行してください。
 (Windows XP)
 [変更と削除]/[削除]をクリックします。
 ダイアログが表示されますので、画面の指示に従っ て削除を実行してください。

# Mac OS X の場合

#### 以下のフォルダーおよびファイルを起動ディスク (通常はMacintosh HD)から削除してください。

- /システム/ライブラリ/Extensions YamahaSteinbergUSBAudio.kext
- /アプリケーション/Yamaha/USBDriver/ Yamaha Steinberg USB Control Panel.app
- /ライブラリ/PreferencePanes/ Yamaha Steinberg USB.prefPane
- /ライブラリ/Preferences/ com.yamaha.YamahaSteinbergUSBDriver.plist
- /ライブラリ/Audio/MIDI Drivers/ YamahaSteinbergUSBMIDI.plugin
- /ライブラリ/Audio/MIDI Devices/Yamaha/Images/ USB\_1500.tiff USB\_1502.tiff
- /ライブラリ/Receipts/

YamahaSteinbergUSBAudioDriver.pkg YamahaSteinbergUSBControlPanel.pkg YamahaSteinbergUSBDriverplist.pkg YamahaSteinbergUSBMIDIPlugIn.pkg YamahaSteinbergUSBMIDIIcon.pkg YamahaSteinbergUSBPrefPane.pkg

# 資料

# 入出力仕様

| アナログ入力        | Туре                           | 入力レベル                |         |           |
|---------------|--------------------------------|----------------------|---------|-----------|
|               |                                | 定格入力レベル              | 最大入力レベル | 入力インピーダンス |
| MIC 1/L, 2/R  | XLRタイプ、バランス型、<br>+48Vファンタム電源供給 | -60dBu $\sim$ -16dBu | -6dBu   | 3kΩ       |
| HI-Z 1/L      | フォーンタイプ、<br>アンバランス型            | -44dBu $\sim$ 0dBu   | +10dBu  | 500kΩ     |
| LINE 1/L, 2/R | TRSフォーンタイプ、<br>バランス型           | -34dBu ~ +10dBu      | +20dBu  | 62kΩ      |

| アナログ出力        | Туре                        | 出力レベル   |         |             |
|---------------|-----------------------------|---------|---------|-------------|
|               |                             | 定格出力レベル | 最大出力レベル | 定格負荷インピーダンス |
| LINE OUT L, R | TRSフォーンタイプ、<br>インピーダンスバランス型 | +4dBu   | +10dBu  | 10kΩ        |
| PHONES        | TRSフォーンタイプ、<br>ステレオ         | 3.6mW   | 6.0mW   | 40Ω         |

# 一般仕様

| USB端子             | USB1.1, 44.1/48 kHz, 24bit, バスパワー                                                             |
|-------------------|-----------------------------------------------------------------------------------------------|
| 最大外形寸法(W x H x D) | W190 x H44.6 x D134.5 mm                                                                      |
| 質量                | 640 g                                                                                         |
| 付属品               | オペレーションマニュアル<br>TOOLS for CI1 CD-ROM<br>STEINBERG SOFTWARE PACKAGE FOR CI1 DVD-ROM<br>USBケーブル |

仕様および外観は改良のため予告無く変更することがあります。

# TOOLS for CI1 のご使用条件

# ソフトウェアのご使用条件

弊社では本ソフトウェアのお客様によるご使用お よびお客様へのアフターサービスについて、<ソフ トウェア使用許諾契約>を設けさせていただいて おり、お客様が下記条項にご同意いただいた場合に のみご使用いただけます。

本ソフトウェアのディスクの包装を解かれた場合 は下記条項にご同意いただけたものとさせていた だきますので、下記条項を充分お読みの上開封して ください。ご同意いただけない場合は、インストー ル、コピー、その他のご使用はおやめください。

# ソフトウェア使用許諾契約

#### 1. 著作権および使用許諾

弊社はお客様に対し、ソフトウェアプログラムおよ びデータファイル(以下「本ソフトウェア」といい ます。)を使用する権利を許諾します。本契約条項 は、今後お客様に一定の条件付きで配布され得る本 ソフトウェアのバージョンアッププログラム、デー タファイルにも適用されるものとします。本ソフト ウェアの権利およびその著作権は、弊社または弊社 のライセンサーが有します。本ソフトウェアの使用 によって作成されたデータの権利はお客様が取得 しますが、本ソフトウェアは、関連する著作権法規 のもとで保護されています。

- お客様ご自身が一時に一台のコンピューターに おいてのみ使用することができます。
- バックアップが許されているものは、バックアッ プをとる目的でのみ、機械で読み取れる形式での 本ソフトウェアのコピーを作成することができ ます。ただし、そのバックアップコピーには本ソ フトウェアに表示されている弊社の著作権の表 示や他の権利帰属についての説明文もコピーし てください。
- お客様は、本ソフトウェアを使用する権利を第三 者に譲渡することができますが、それは、お客様 が本ソフトウェアのコピーを保持せず、かつ譲受 人が本契約条項に同意する場合に限られます。

#### 2. 使用制限

(1) 本ソフトウェアの使用にあたっては、次のことを 遵守してください。

- 本ソフトウェアには著作権があり、その保護のため、お客様が本ソフトウェアを逆コンパイル、逆アセンブル、リバース・エンジニアリング、またはその他のいかなる方法によっても、人間が感得できる形にすることは許されません。
- 本ソフトウェアの全体または一部を複製、修正、 改変、賃貸、リース、頒布または本ソフトウェア の内容に基づいて二次的著作物をつくることは 許されません。
- 本ソフトウェアをネットワークを通して別のコンピューターに伝送したり、ネットワークで他のコンピューターと共有することは許されません。
- 本ソフトウェアを使用して、違法なデータや公序 良俗に反するデータを配信することは許されま せん。
- 弊社の許可無く本ソフトウェアの使用を前提としたサービスを立ち上げることは許されません。

(2) 楽曲用 MIDI データ等、本ソフトウェアにより使 用または入手できる著作権曲については次のこと を遵守してください。

- 本ソフトウェアの使用によって得られたデータ を著作権者の許可なく営業目的で使用すること は許されません。
- 本ソフトウェアの使用によって得られたデータ を著作権者の許可なく複製、転送または配信したり、または不特定多数にむけて再生および演奏することは許されません。
- 本ソフトウェアの使用によって入手できるデータの暗号を著作権者の許可無く解除したり、電子 透かしを改変したりすることは許されません。

#### 3.終了

本契約はお客様が本ソフトウェアをお受け取りに なった日に発効します。本契約は、お客様が著作権 法または本契約条項に1つでも違反されたときは、 弊社からの終了通知がなくても自動的に終了する ものとします。その場合には、ただちに本ソフト ウェアとそれに関するドキュメンテーション、およ びそれらのコピーをすべて廃棄しなければなりま せん。

## 4.製品の保証

本ソフトウェアがディスク等の媒体で販売された 場合や、ディスク等の媒体で製品に同梱された場合 には、弊社は、お客様が本ソフトウェアをお受け取 りになった日から14日間に限り(お受け取りの日 は、受領書の写しで証明される日とします)、媒体 に物理的な欠陥があった場合には、その原因が事 故、乱用、誤用など弊社の責に帰さない事由による 場合を除き、無償で同種の良品と交換させていただ きます。弊社はそれ以上の保証はいたしません。

### 5. 本ソフトウェアに関する保証

本ソフトウェアのご使用についての一切のリスク はお客様のご負担となります。

本ソフトウェアの商品性、特定の目的への適合性、 第三者の権利を侵害しないことの保証は明示であ ると黙示であるとを問わず、一切いたしません。特 にお客様の目的に適合することや、ソフトウェアの 操作が中断されないことやソフトウェアの欠陥や 瑕疵が修正されることの保証はいたしません。

#### 6.責任の制限

弊社の義務は、お客様に本契約条項の条件で本ソフ トウェアの使用を許諾することがすべてです。

弊社は、本ソフトウェアの使用、誤用またはそれを 使用できなかったことにより生じた直接的、派生 的、付随的または間接的損害(データの破損、営業 上の利益の損失、業務の中断、営業情報の損失など による損害を含む)については、通常もしくは特別 の損害に拘わらず、たとえそのような損害の発生の 可能性について予め知らされた場合でも、一切責任 を負いません。すべての損害、損失、契約や違法行 為等に対する訴訟申立てについて、いかなる場合 も、お客様に対する弊社の責任は、お客様が本ソフ トウェアの購入のために支払った金額を越えるこ とはありません。

#### 7. 第三者のソフトウェア

弊社は、本ソフトウェアとともに、第三者のプログ ラム、データファイルおよびそれに関するドキュメ ンテーション(以下「第三者ソフトウェア」といい ます)を提供する場合があります。別の規定に従い 取り扱われるべき旨の記載が、本ソフトウェア付随 のマニュアルに記載されている場合には、本契約条 項にかかわらず、その別の規定に従い取り扱われる ものとし、弊社によるアフターサービスおよび保証 などについては、以下の規定が適用されるものとし ます。

- 弊社は、第三者ソフトウェアに関しての操作方法、瑕疵その他に関してアフターサービスを提供するものではありません。
- 弊社は、明示であると黙示であるとを問わず、第 三者ソフトウェアの商品性、および特定目的に対 する適合性の保証その他一切の保証をいたしま せん。第三者ソフトウェアの使用もしくは機能か ら生じるすべての危険は、お客様の負担となりま す。
- ・弊社は、第三者ソフトウェアの使用、誤用、また はそれを使用できなかったことにより生じた直 接的、派生的、付随的または間接的損害(データ の破損、営業上の利益の損失、業務の中断、営業 情報の損失などによる損害を含む)については、 通常もしくは特別の損害に拘わらず、たとえその ような損害の発生があることについて予め知ら された場合でも、一切責任を負いません。

#### 8. 一般事項

本契約条項は、弊社の権限ある者の署名のある書面 によらない限り、改訂することはできません。

本契約条項は、日本法の適用を受け、日本法に基づ いて解釈されるものとします。本契約に関し紛争が 生じた場合には東京地方裁判所を専属管轄裁判所 とします。

# ユーザーサポートサービスについて

## ユーザー登録のお願い

弊社では、ユーザーの方々をサポートし、関連情報をご提供 するために、本製品をご購入いただいたお客様にユーザー登 録をお願いしております。

ユーザー登録手続きは、スタインバーグ・ホームページ内の 『MySteinberg』で行ないます。初めて『MySteinberg』をご 利用される場合は、アカウント作成が必要です。

#### スタインバーグ・ホームページ(MySteinberg)

http://service.steinberg.de/goto.nsf/show/register\_j

- ユーザー登録には、製品本体のシリアル番号(SER No.)が 必要になります。シリアル番号は、本体の底面に記載さ れています。
- ご登録いただいた個人情報につきましては、ご購入製品のサポート、ご購入製品や関連製品のご案内、及びご購入者分析に利用いたします。

## 住所 / 氏名 / メールアドレスの変更 (同一使用者の範囲内)

ご登録いただいた「ご住所」、「お名前」、「メールアドレス」 などを変更された場合も、『MySteinberg』でお手続きくださ い。

## 質問の受付

スタインバーグ製品は、常に新技術/高機能を搭載し技術革 新を進める一方、お使いになる方々の負担とわずらわしさを 軽減できるような製品づくりを進めております。また取扱説 明書の記載内容も、よりわかりやすく使いやすいものにする ため、研究/改善いたしております。

しかし、一部高機能な製品では、取扱説明書だけでは説明し きれないほどのいろいろな知識や経験を必要としてしまう ものがあります。

実際の操作に関して、基本項目はオペレーションマニュアル に解説いたしておりますが、「記載内容が理解できない」、「手 順通りに動作しない」、「記載が見つからない」といったさま ざまな問題が起こる場合があります。

そのようなお客様への一助となるよう、弊社ではスタイン バーグ・コンピューターミュージックご相談窓口を開設いた しております。

お気軽にご利用いただきますようご案内申し上げます。

お問い合わせの際には、「製品名」、「MySteinbergのユーザー ネーム」、「ご住所」、「お名前」、「電話番号」「製品のシリア ル番号(SER No.)」をお知らせください。  
 スタインバーグ・コンピューターミュージック ご相談窓口

 〒430-8650 静岡県浜松市中区中沢町10-1 ヤマハ(株)お客様コミュニケーションセンター スタインバーグ・コンピューターミュージック ご相談窓口

 たどうれた 企業供講書
 の570-016-8008

 アビデアレ・ロー板電話、公衆電話からは、553-460-5270

 営業時間:月曜日〜金曜日10:00〜18:00 土曜日10:00〜17:00 (祝日およびセンター指定休日を除く)

 スタインバーグ製品の日本語ホームページ

お客様コミュニケーションセンター

スタイフハーク製品の日本語ホームページ (WEBの質問受け付け窓口) http://japan.steinberg.net/

- \* ユーザーサポートサービスは日本国内においてのみ有効 です。
- \* テクニカルサポートはサポート期間内の製品に限らせて いただきます。

付属ソフトウェアについては、スタインバーグ・ホームページの情報をご覧ください。製品に関するサポート情報や、最新のアップデータのダウンロード、FAQなどを公開しております。

付属ソフトウェアの [ ヘルプ (Help)] メニューから Steinberg 社のホームページにアクセスできます。

# ご購入に関するお問い合わせ先

ヤマハ株式会社 国内営業本部 EKB・LM営業部 営業推進室 〒108-8568 東京都港区高輪2-17-11 TEL. (03) 5488-5430

PA・DMI事業部 PA推進部 MPPマーケティング グループ

〒430-8650静岡県浜松市中区中沢町10-1

スタインバーグ・ホームページ http://japan.steinberg.net/

お客様サポート&サービス http://www.yamaha.co.jp/support/steinberg

\* 都合により、住所、電話番号、名称、営業時間などが変更にな る場合がございますので、あらかじめご了承ください。 サービスのご依頼、お問い合わせは、お買い上げ店、または お近くのヤマハ修理ご相談センターにご連絡ください。

#### 保証書

本機には保証書がついています。 保証書は販売店がお渡ししますので、必ず「販売店印・お買 い上げ日」などの記入をお確かめのうえ、大切に保管してく ださい。

#### 保証期間

お買い上げ日から1年間です。

#### 保証期間中の修理

保証書記載内容に基づいて修理いたします。詳しくは保証書 をご覧ください。

#### 保証期間経過後の修理

修理すれば使用できる場合は、ご希望により有料にて修理さ せていただきます。

下記の部品については、使用時間や使用環境などにより劣化 しやすいため、消耗に応じて部品の交換が必要となります。 消耗部品の交換は、お買い上げ店またはヤマハ修理ご相談セ ンターへご相談ください。

#### 消耗部品の例

ボリュームコントロール、スイッチ、ランプ、リレー 類、接続端子など

#### 補修用性能部品の最低保有期間

製品の機能を維持するために必要な部品の最低保有期間は、 製造打切後8年です。

#### 持込み修理のお願い

まず本書の「困ったときは」をよくお読みのうえ、もう一度 お調べください。

それでも異常があるときは、お買い上げの販売店、または最 寄りのヤマハ修理ご相談センターへ本機をご持参ください。

#### 製品の状態は詳しく

修理をご依頼いただくときは、製品名、モデル名などとあわ せて、故障の状態をできるだけ詳しくお知らせください。

## 修理に関するお問い合わせ

ヤマハ修理ご相談センター

**ナビタイヤル**® ※一般電話、公衆電話からは、市内通話料金でご利用いただけます。

携帯電話、PHS、IP電話からは TEL 053-460-4830 受付時間 月曜日~金曜日 9:00~18:00、土曜日 9:00~17:00 (祝日およびセンター指定休日を除く) FAX 053-463-1127

#### 修理品お持込み窓口

受付時間 月曜日~金曜日9:00 ~ 17:45 (祝日および弊社休業日を除く)

\* お電話は、ヤマハ修理ご相談センターでお受けします。

#### 北海道サービスステーション

〒064-8543 札幌市中央区南10 条西1 丁目1-50 ヤマハセンター内 FAX 011-512-6109

#### 首都圏サービスセンター

〒143-0006 東京都大田区平和島2 丁目1-1 京浜トラックターミナル内14 号棟A-5F FAX 03-5762-2125

#### 名古屋サービスセンター

〒454-0058名古屋市中川区玉川町2丁目1-2 ヤマハ(株)名古屋倉庫3F FAX 052-652-0043

#### 大阪サービスセンター

〒564-0052 吹田市広芝町10-28 オーク江坂ビルディング2F FAX 06-6330-5535

#### 九州サービスステーション

〒812-8508 福岡市博多区博多駅前2丁目11-4 FAX 092-472-2137

\* 名称、住所、電話番号などは変更になる場合があります。

# 保証書

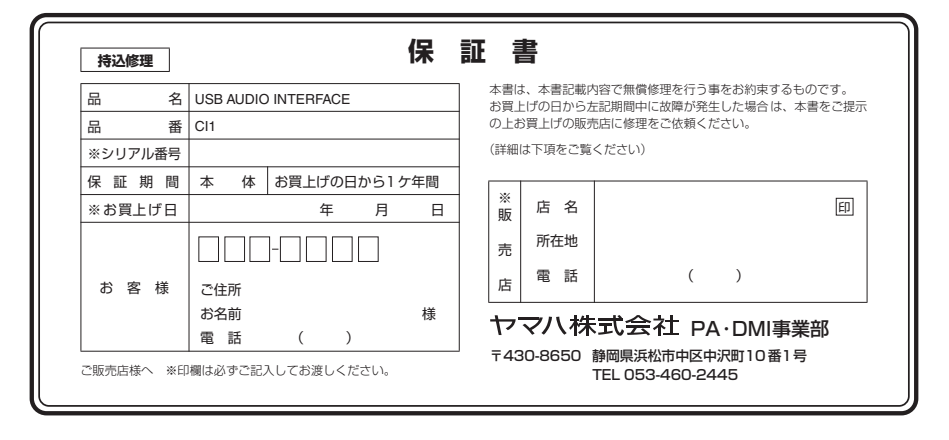

# 無償修理規定

- 保証期間中、正常な使用状態(取扱説明書、 本体貼付ラベルなどの注意書に従った使用状 態)で故障した場合には、無償修理を致しま す。
- 保証期間内に故障して無償修理をお受けになる場合は、商品と本書をご持参ご提示のうえ、お買上げ販売店にご依頼ください。
- ご贈答品、ご転居後の修理についてお買上げの販売店にご依頼できない場合には、最寄りの※ヤマハ修理ご相談センターにお問合わせください。
- 4. 保証期間内でも次の場合は有料となります。
  - (1) 本書のご提示がない場合。
  - (2)本書にお買上げの年月日、お客様、お買 上げの販売店の記入がない場合、及び本 書の字句を書き替えられた場合。
  - (3)使用上の誤り、他の機器から受けた障害 または不当な修理や改造による故障及び 損傷。
  - (4) お買上げ後の移動、輸送、落下などによ る故障及び損傷。
  - (5)火災、地震、風水害、落雷、その他の天災地変、公害、塩害、異常電圧などによる故障及び損傷。
  - (6) お客様のご要望により出張修理を行なう 場合の出張料金。

- この保証書は日本国内においてのみ有効です。 This warranty is valid only in Japan.
- 6. この保証書は再発行致しかねますので大切に 保管してください。
- \* この保証書は本書に示した期間、条件のもとにおいて無償修理をお約束するものです。したがってこの保証書によってお客様の法律上の権利を制限するものではありませんので、保証期間経過後の修理などについてご不明の場合は、お買上げの販売店、※ヤマハ修理ご相談センターにお問合わせください。
- ※ ヤマハ株式会社の連絡窓口その他につきまして は、本取扱説明書をご参照ください。

Steinberg Web Site http://www.steinberg.net

U.R.G., Pro Audio & Digital Musical Instrument Division, Yamaha Corporation © 2010 Yamaha Corporation WU14440 002MWAP?.?-01A0

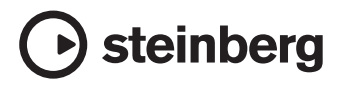